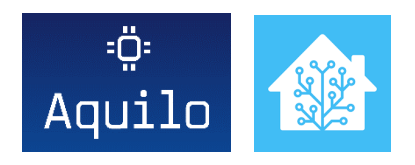

## Czujnik poziomu cieczy – integracja z Home Assistance

Czujnik poziomu cieczy Aquilo może być zarządzany za pomocą Home Assistance. W celu dodania czujnika Aquilo do Home Assistance należy wykonać następujące czynności.

1. Sprawdzenie lokalnego adresu IP czujnika Aquilo

Należy sprawdzić w routerze adres IP czujnika Aquilo. Wiersz dotyczący czujnika Aquilo można poznać po nazwie urządzenia. Dla pewności, można w routerze przydzielić czujnikowi stałe IP.

2. Modyfikacja configuration.yaml

Plik configuration.yaml można zmodyfikować m.in. za pomocą dodatku Samba share oraz Configurator. W Samba share bezpośrednio można edytować podany plik, natomiast w Configurator, edycję plików wykonuje się pośrednio przez interfejs użytkownika Home Assistant.

Aby aktywować integrację Aquilo, należy do pliku configuration.yaml dodać następującą sekcję:

```
sensor:
  - platform: template
    sensors:
       1v1:
         friendly_name: 'Poziom'
value_template: "{{ state_attr('sensor.XXXNameXXX', 'lvl') }}"
         unit_of_measurement: "cm'
       pct:
         friendly_name: 'Procent'
value_template: "{{ state_attr('sensor.XXXNameXXX', 'pct') }}"
unit_of_measurement: "%"
       lstread:
         friendly_name: 'Ostatni odczyt'
         value_template: >
            {%- set t_string = state_attr('sensor.XXXNameXXX', 'lstRead') %}
            {%- set t = as_timestamp(t_string) %}
            {{ t|timestamp_custom('%d %b %H:%M') }}
       mininterval:
         friendly_name: 'mininterval'
         unit_of_measurement: "min'
         value_template: >
            {%- set t_string = state_attr('sensor.XXXNameXXX', 'lstRead') %}
            {%- set t = as_timestamp(t_string) %}
            \{\%-\text{ set now} = \text{now}().\text{timestamp}() \%\}
            {%- set interval = now-t %}
            {{ (interval/60) | round() }}
  - platform: rest
    name: XXXNameXXX
    resource: http://192.168.x.xxx/state
value_template: '{{ value_json.sensors[0].id }}'
```

```
json_attributes_path: "$.sensors.0"
json_attributes:
    - lvl
    pct
    lstRead
```

Gdzie:

XXXNameXXX to nazwa zbiornika, dla którego będzie prezentowany poziom zapełnienia,

192.168.X.XXX to adres IP z poprzedniego punktu.

Następnie należy zapisać plik i uruchomić ponownie Home Assistance.